## UPDATING YOUR BLU-RAY<sup>™</sup> PLAYER

This guide will take you through each step to update your  $\mathsf{Blu}\text{-}\mathsf{ray}^{\scriptscriptstyle\mathsf{M}}$  player's firmware.

## YOU WILL NEED

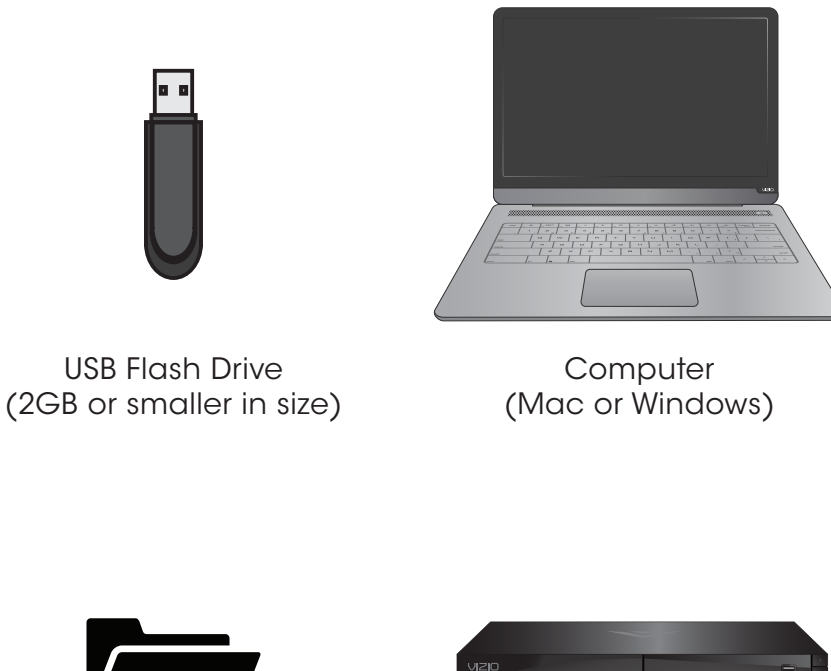

## PREPARING FOR THE FIRMWARE UPDATE

To prepare the USB flash drive for the firmware update:

- 1. Download the firmware file(s) from: http://www.vizio.com/support
- 2. Plug the flash drive into the computer.
- 3. Unzip the file(s) onto the root folder of the USB flash drive. For example - D:\ (where D: is the USB drive)
- 4. Safely eject the USB flash drive from the computer.

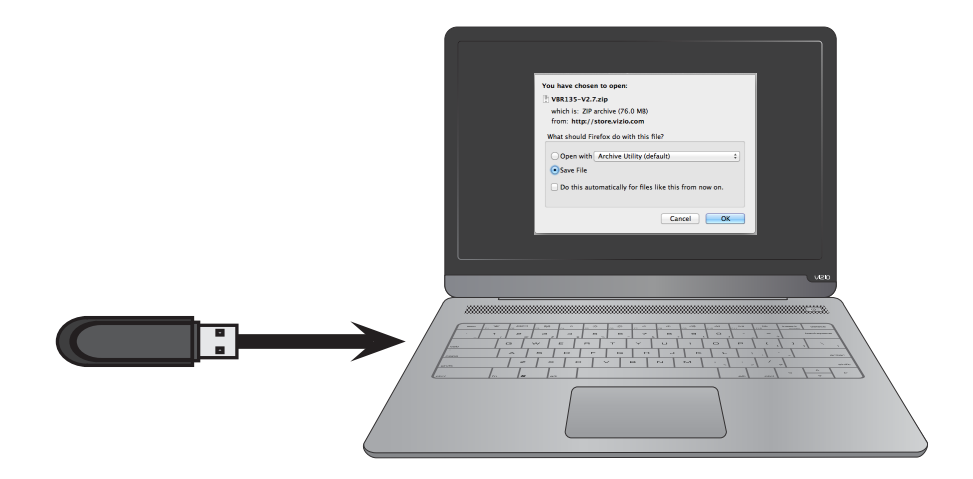

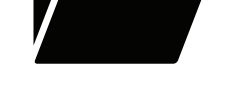

Firmware File(s) (Downloaded from VIZIO) Blu-ray<sup>™</sup> Player (Model may vary)

## **UPDATING THE BLU-RAY<sup>™</sup> PLAYER**

To update the Blu-ray<sup>™</sup> player:

1. Plug in the Blu-ray<sup>™</sup> player into a power outlet.

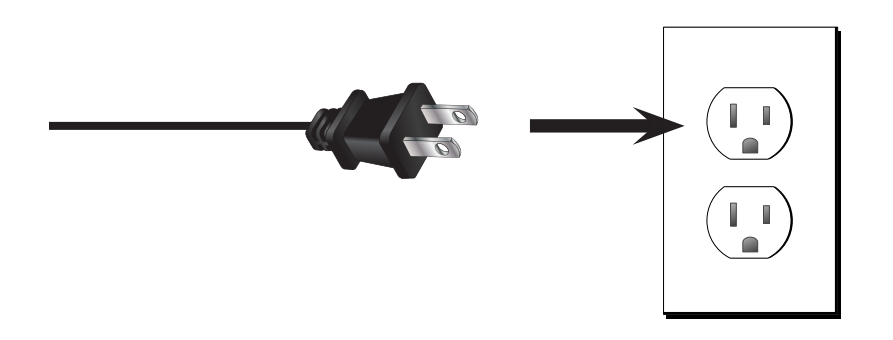

2. Turn on the Blu-ray<sup>™</sup> player.

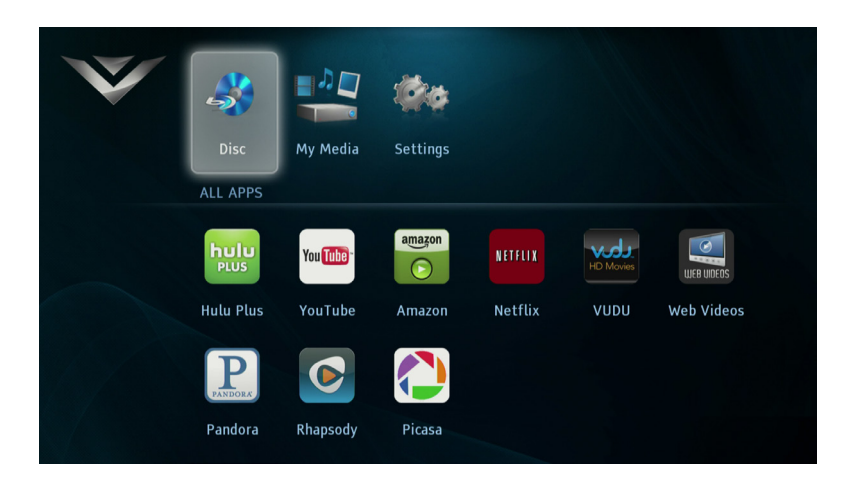

3. Plug the USB flash drive into the USB port on the Blu-ray<sup>™</sup> player.

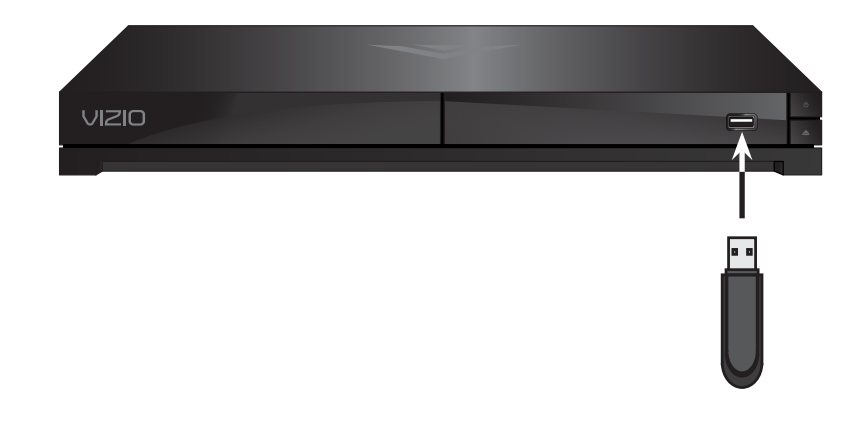

4. The screen displays: "New firmware is available. Upgrade?" Press the **OK** button on the remote control to continue.

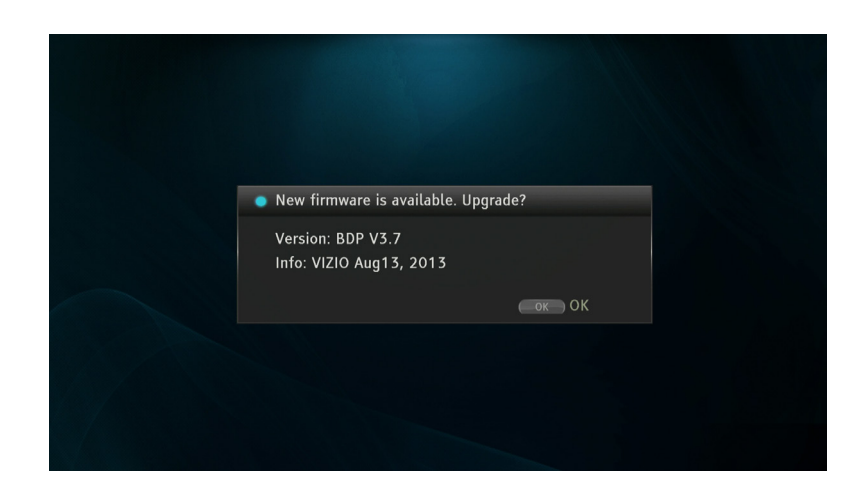

5. Do not unplug the Blu-ray<sup>™</sup> player while the firmware update is in progress. When the update is complete, the Blu-ray player will reboot automatically.

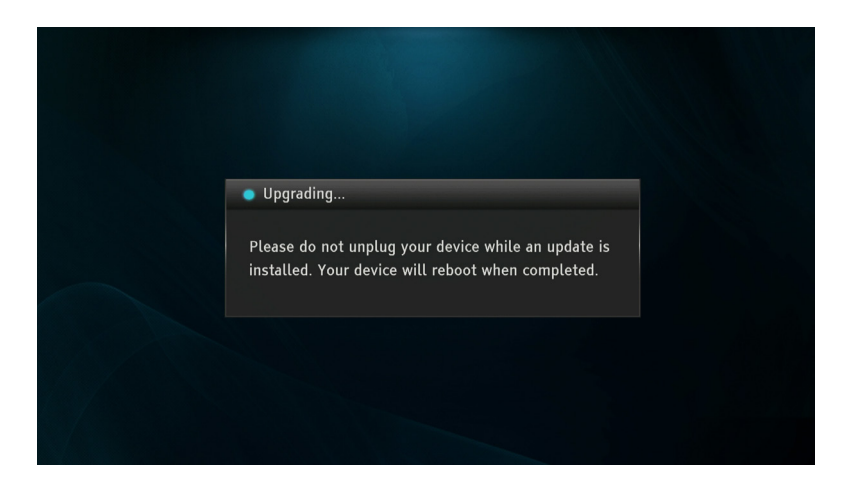

6. After the Blu-ray<sup>™</sup> player reboots, the screen displays: "New firmware installed!". Press the **OK** button to continue.

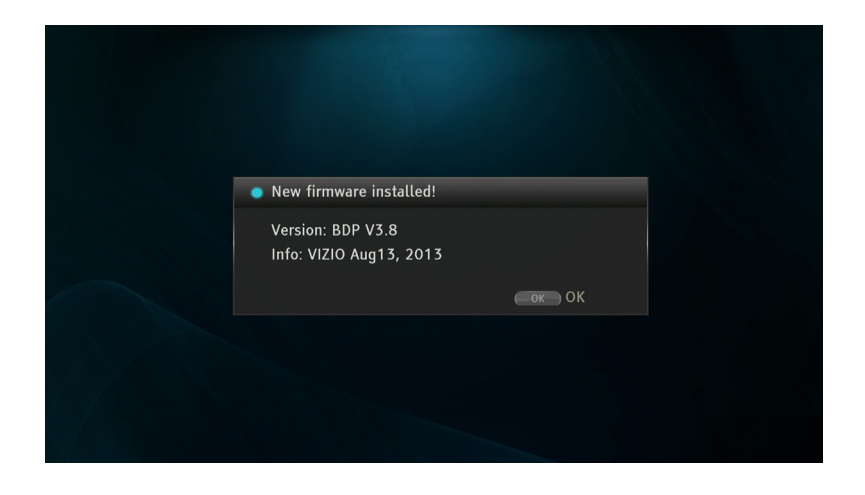

7. Use the Left/Right Arrow buttons on the remote to highlight Settings and press OK.

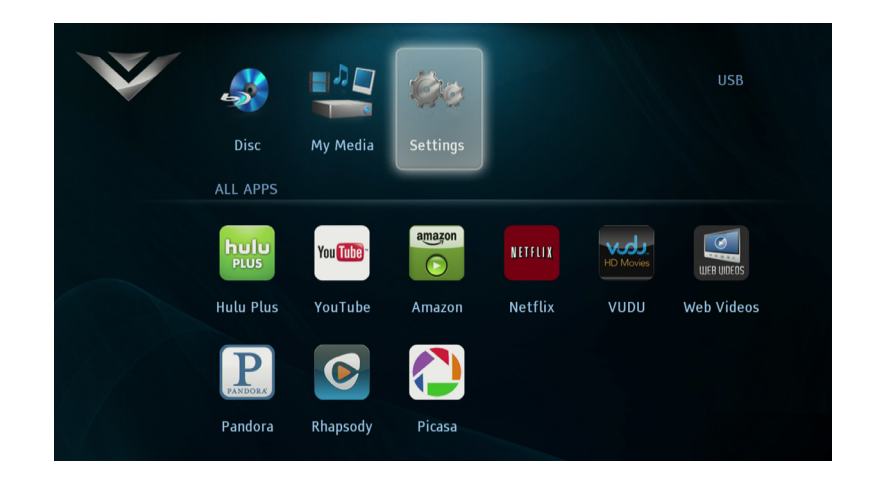

8. Use the Left/Right Arrow buttons on the remote to highlight System Information. Ensure that the Software Version is updated.

The firmware update is complete.